## HOME HEALTH ORDERS MANAGEMENT FLOW CHART

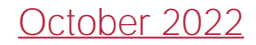

## Orders Management<sup>3</sup>

<sup>1</sup>Delivery method must be Fax, Mail or Courier. <sup>2</sup>Delivery method must be Axxess Physician Portal or Electronic. <sup>3</sup>Order Notes can be added in all windows except Orders Pending Co-Signature by selecting the notes icon.

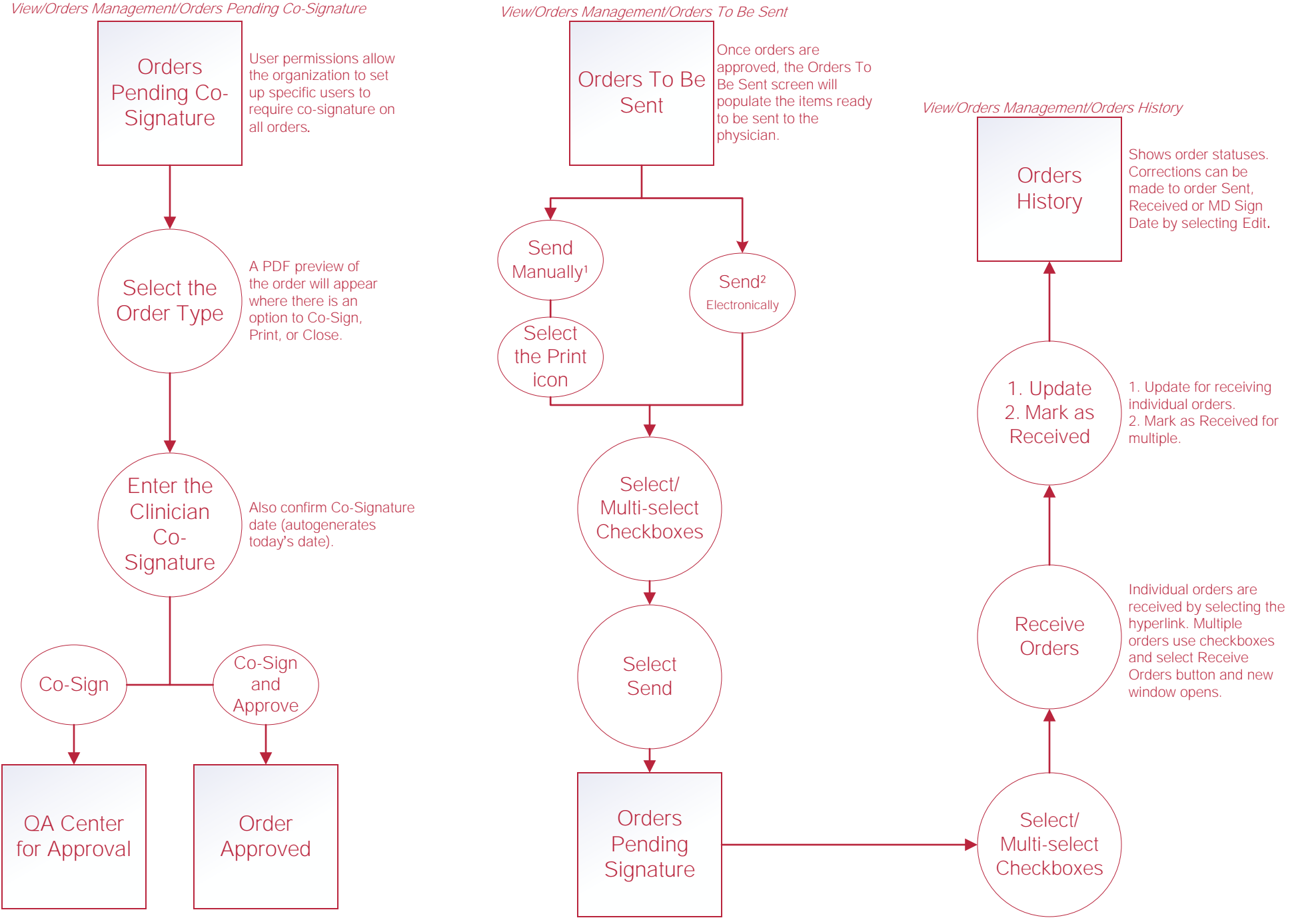

## Help Center Process

Help/Help Center

This center will provide step-by-step instructions on areas of the software, as well as instructional videos.